## Unde găsiți informații

## Ghid de instalare (acest manual)

Vă oferă informații despre asamblarea imprimantei și instalarea software-ului de imprimantă.

### Ghiduri interactive

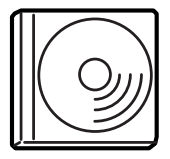

CD-ROM-ul livrat odată cu imprimanta include următoarele ghiduri interactive, precum și driverul de imprimantă.Pentru a citi *Reference Guide (Ghid de referință)*, *Network Guide (Ghid pentru rețea)* și *Paper Jam Guide (Ghid pentru blocaje de hârtie)*, trebuie instalat pe computer Adobe<sup>®</sup> Acrobat Reader<sup>®</sup> 4.0 sau o versiune ulterioară.

### Reference Guide (Ghid de referință)

Vă oferă informații detaliate despre funcțiile imprimantei, produse opționale, întreținere, rezolvarea problemelor și specificații tehnice. Când se instalează software-ul de imprimantă pe spațiul de lucru se creează o pictogramă pentru *Reference Guide (Ghid de referință)*.

### Network Guide (Ghid pentru rețea)

Oferă administratorilor de rețea informații atât despre driverul de imprimantă cât și despre setările de rețea.

### Paper Jam Guide (Ghid pentru blocaje de hârtie)

Vă oferă soluții pentru problemele de blocaje de hârtie la care este posibil să apelați în mod frecvent. Vă recomandăm să imprimați acest ghid și să îl țineți la îndemână, lângă imprimantă.

### Ajutor interactiv pentru software-ul de imprimantă

Faceți clic pe Help (Ajutor) pentru informații detaliate și instrucțiuni despre software-ul de imprimantă care controlează imprimanta dvs. Ajutorul interactiv se instalează automat odată cu software-ul de imprimantă.

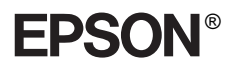

Laser Printer

# EPL-N7000

# Ghid de instalare

| 1                                            | Asamblarea imprimantei1                   |
|----------------------------------------------|-------------------------------------------|
| 2                                            | Pregătirea imprimantei pentru utilizare11 |
| 3                                            | Instalarea software-ului de imprimantă 20 |
| 4                                            | Instalarea opțiunilor                     |
| Pentru a afla mai multe despre imprimantă 37 |                                           |
| Instrucțiuni pentru lucrul în siguranță 40   |                                           |

Toate drepturile rezervate. Nici o parte din această publicație nu poate fi reprodusă, stocată într-un sistem de preluare sau transmisă în orice formă sau prin orice mijloace, mecanice, prin fotocopiere, înregistrare sau prin alte tehnici, fără permisiunea scrisă, obținută în prealabil de la SEIKO EPSON CORPORATION. Nu se asumă nici o răspundere expresă cu privire la utilizarea informațiilor conținute în acest document. De asemenea, nu se asumă nici o răspundere pentru daunele rezultate ca urmare a utilizării informațiilor conținute aici.

Nici SEIKO EPSON CORPORATION, nici companiile sale afiliate nu vor fi răspunzătoare față de cumpărătorul acestui produs sau față de terți pentru deteriorări, pierderi, costuri sau cheltuieli suportate de cumpărător sau de terți și rezultate din: accident, utilizare necorespunzătoare sau abuzivă a acestui produs sau modificări, reparații sau schimbări neautorizate aduse acestui produs sau (exceptând S.U.A.) abaterea de la respectarea cu strictețe a instrucțiunilor de funcționare și întreținere furnizate de SEIKO EPSON CORPORATION.

SEIKO EPSON CORPORATION și companiile sale afiliate nu vor fi răspunzătoare pentru daune sau probleme care apar ca urmare a utilizării unor opțiuni sau produse consumabile care nu sunt desemnate de SEIKO EPSON CORPORATION ca fiind Produse Originale EPSON sau Produse Aprobate EPSON.

EPSON și EPSON ESC/P sunt mărci comerciale înregistrate și EPSON ESC/P 2 este o marcă comercială deținute de SEIKO EPSON CORPORATION.

Microsoft și Windows sunt mărci comerciale înregistrate ale Microsoft Corporation în Statele Unite ale Americii și/sau în alte țări.

Adobe și PostScript sunt mărci comerciale ale Adobe Systems Incorporated, care ar putea să fie înregistrate în anumite jurisdicții.

*Notă generală:* Celelalte nume de produse utilizate aici sunt numai cu scop de identificare și pot fi mărci comerciale ale deținătorilor lor. EPSON nu revendică nici un drept asupra acelor mărci.

Drept de autor © 2003 SEIKO EPSON CORPORATION, Nagano, Japonia.

## Avertismente, atenționări și note

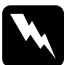

### Avertismentele:

trebuie respectate cu atenție pentru a evita vătămarea corporală.

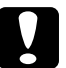

### Atenționările:

trebuie respectate pentru a evita deteriorarea echipamentului.

### Notele:

conțin informații importante și sfaturi utile privind funcționarea imprimantei.

**1** Asamblarea imprimantei

## Înlăturarea materialelor de protecție

Urmați acești pași pentru a înlătura materialele de protecție ale imprimantei.

1. Înlăturați folia protectoare de pe panoul de control, precum și benzile ce fixează părțile imprimantei care se deschid.

### Notă:

*Benzile sunt atașate în mai multe locuri. Aveți grijă să le înlăturați pe toate.* 

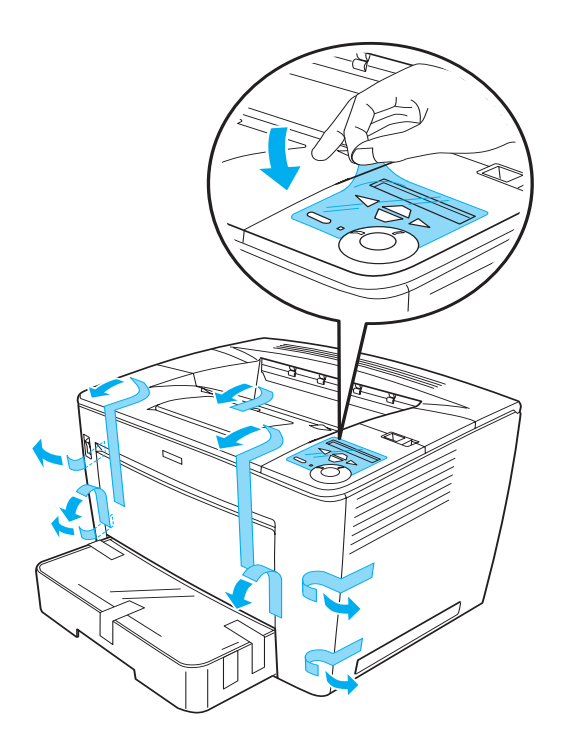

2. Trageți caseta pentru hârtie până când se oprește.

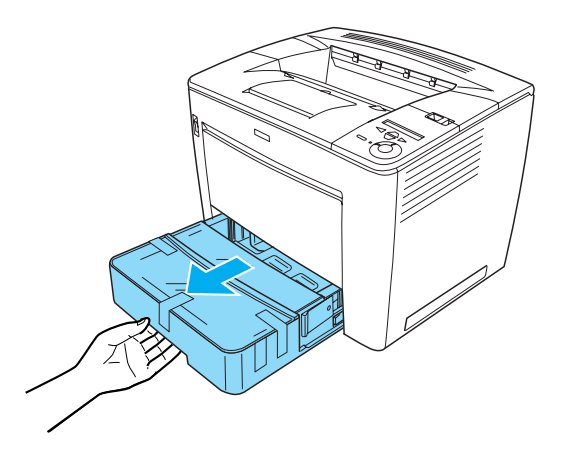

3. În timp ce apăsați dispozitivele gri de oprire de pe ambele părți ale casetei pentru hârtie, trageți caseta afară din imprimantă.

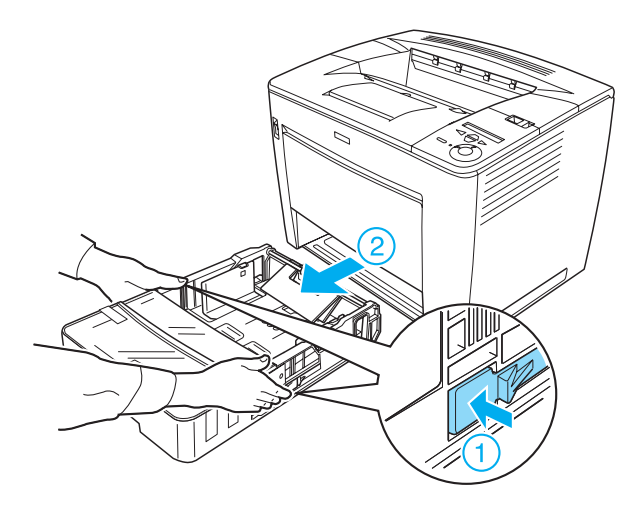

4. Înlăturați benzile care fixează capacul casetei, apoi scoateți capacul. În continuare înlăturați toate benzile și materialele de protecție din interiorul casetei.

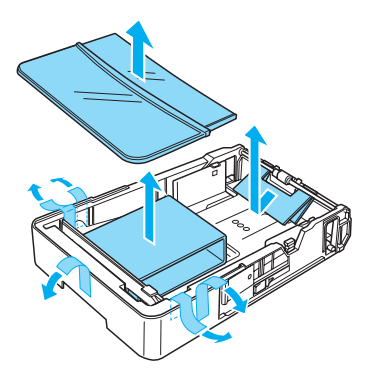

- 5. Reintroduceți în imprimantă caseta pentru hârtie.
- 6. Glisați pârghia de blocare spre dreapta, apoi deschideți capacul frontal.

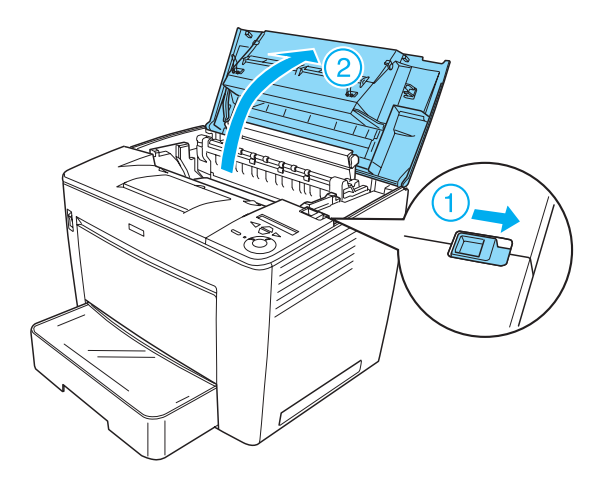

7. Înlăturați materialele de protecție din interiorul imprimantei.

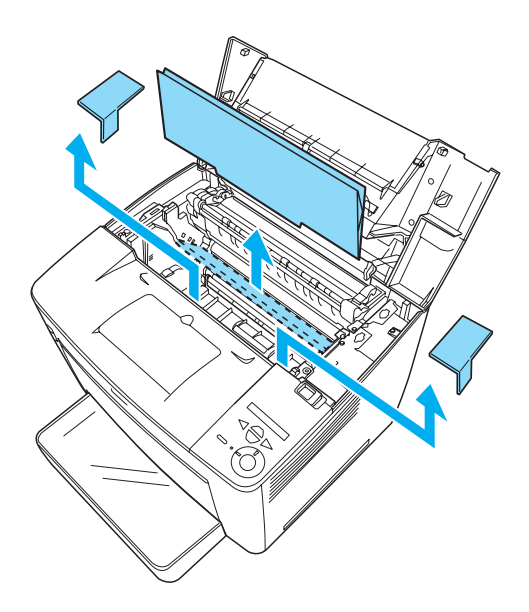

8. Închideți capacul frontal apăsându-l cu putere până când se fixează în poziția lui.

## Găsirea unui loc pentru imprimantă

Amplasați imprimanta într-un spațiu adecvat pentru operare și întreținere ușoare. Imaginea înfățișează necesarul recomandat de spațiu.

- Amplasați imprimanta într-un loc în care se poate scoate uşor din priză.
- Ţineți ansamblul computer-imprimantă departe de surse potențiale de interferență, precum difuzoarele sau unitățile de bază pentru telefoane fără fir.

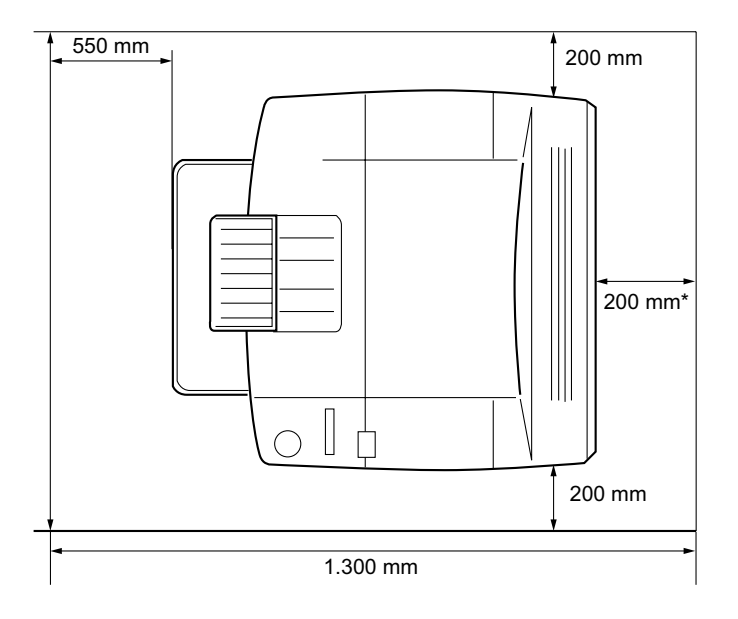

\* 300 mm când este instalată unitatea opțională Duplex și 450 mm când este instalată Cutia poștală opțională cu 4 tăvi.

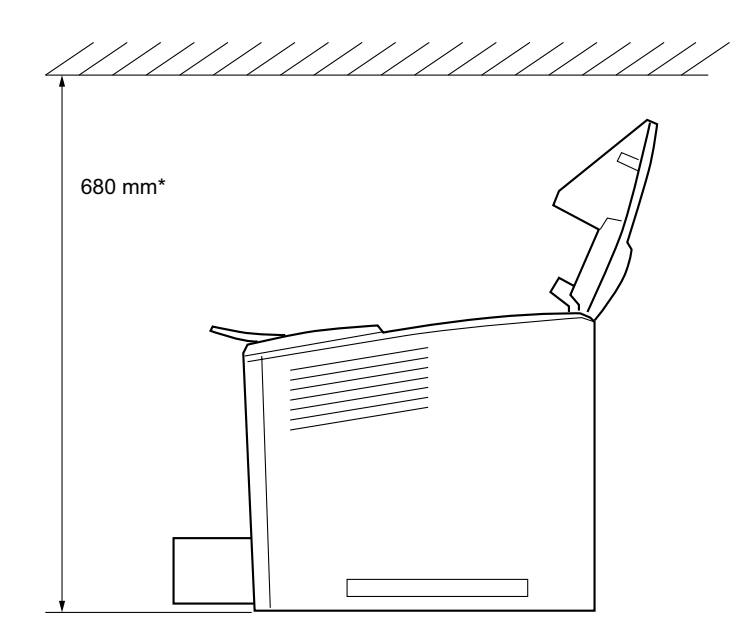

\* 800 mm când este instalată Cutia poștală opțională cu 4 tăvi.

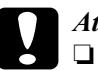

### Atenție:

- Evitați amplasarea imprimantei în locuri supuse unor variații extreme sau bruște de temperatură sau umiditate.
- Nu amplasați imprimanta pe o suprafață care este mai mică decât baza imprimantei. Acest lucru poate duce la probleme de imprimare şi alimentare cu hârtie cauzate de încărcătura excesivă a imprimantei. Aveți grijă să amplasați imprimanta pe o suprafață plană, mare, unde se pot amplasa în mod stabil picioruşele de cauciuc.
- Lăsați un spațiu adecvat în jurul imprimantei pentru a permite o ventilație suficientă.

## Instalarea cartuşului petru imagini

Măsuri de precauție la manevrare:

- □ Atunci când manevrați cartușele pentru imagini, așezați-le întotdeauna pe o suprafață curată și netedă.
- Dacă tonerul ajunge pe piele sau pe haine, spălați-l imediat cu săpun şi apă.
- □ Așteptați cel puțin o oră înainte de a instala cartușul pentru imagini după ce l-ați mutat dintr-un mediu rece într-unul cald, pentru a preveni deteriorările cauzate de condensare.

Urmați acești pași pentru a instala cartușul pentru imagini:

1. Glisați pârghia de blocare spre dreapta, apoi deschideți capacul frontal al imprimantei.

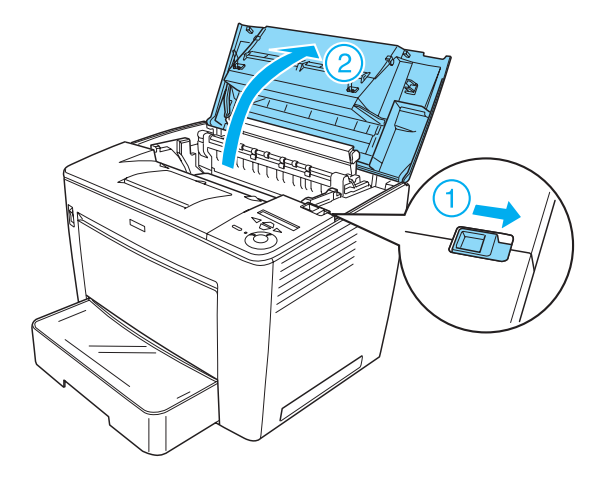

2. Scoateți cartușul pentru imagini din ambalajul său, apoi înlăturați banda de protecție.

3. În timp ce țineți cartușul pentru imagini orizontal, scuturați-l ușor de câteva ori pentru a distribui tonerul în mod egal.

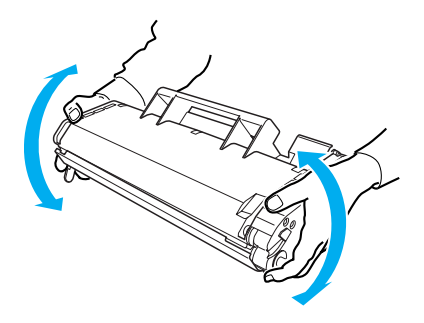

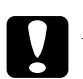

### Atenție:

- Nu deschideți niciodată capacul protector al cartuşului pentru imagini şi nu atingeți tamburul fotosensibil de imprimare (de culoare verde) din interiorul capacului. În caz contrar, calitatea imprimării va avea de suferit.
- Nu țineți cartușul pentru imagini de capacul protector în timp ce manevrați cartușul.

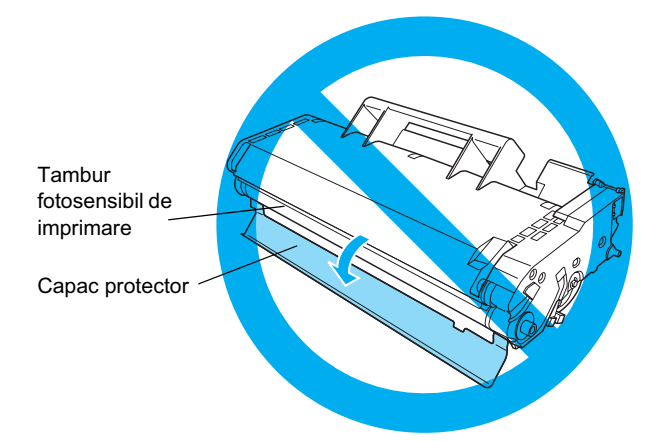

4. Introduceți cu grijă cartuşul pentru imagini în imprimantă, asigurându-vă că picioruşele de pe ambele părți ale cartuşului sunt aliniate cu nişele din interiorul imprimantei. Aveți grijă să împingeți cartuşul în imprimantă până când se fixează bine în poziția corespunzătoare.

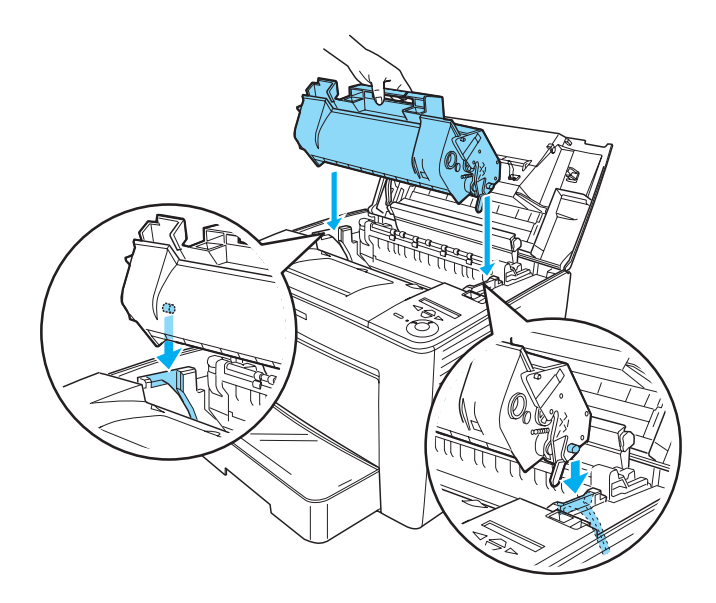

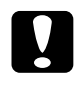

### Atenție:

Nu atingeți cilindrul sau alte părți din interiorul imprimantei. Procedând astfel este posibil să provocați defecțiuni ale imprimantei. 5. Închideți capacul frontal apăsându-l cu putere până când se fixează în poziția lui.

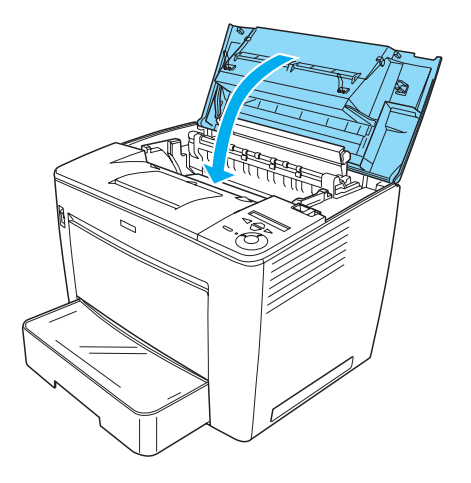

## **2** Pregătirea imprimantei pentru utilizare

# Conectarea imprimantei la rețeaua de alimentare

Urmați acești pași pentru a conecta imprimanta la priză:

1. Asigurați-vă că imprimanta este oprită.

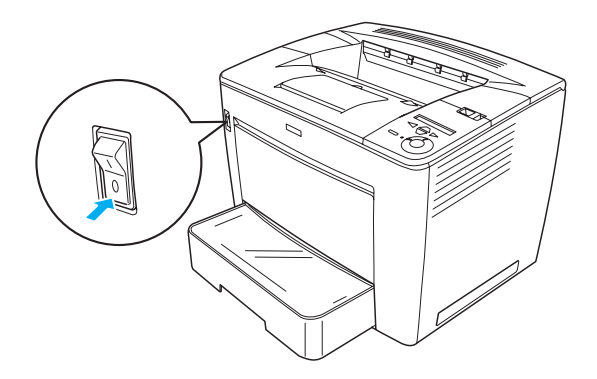

2. Introduceți cablul de alimentare în spatele imprimantei. Apoi introduceți celălalt capăt al cablului într-o priză electrică.

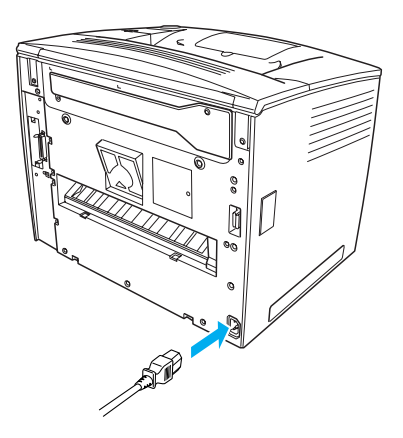

## Încărcarea hârtiei

## Tava MP

Tava MP este cea mai flexibilă sursă de hârtie; ea acceptă diferite formate de hârtie și diferite tipuri de suport.

Pentru informații despre formatele și tipurile de hârtie acceptate de caseta standard pentru hârtie, consultați *Reference Guide (Ghid de referință)*.

Urmați acești pași pentru a încărca hârtie în tava MP:

1. Deschideți tava MP.

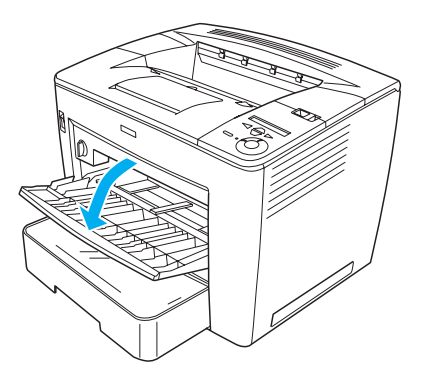

2. Ținând strâns dispozitivul de blocare al ghidajului pentru hârtie de pe partea dreaptă, glisați ghidajul pentru a se potrivi cu hârtia pe care o încărcați.

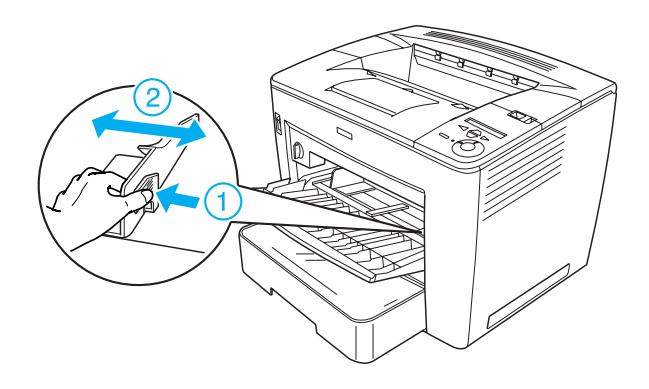

3. Puneți hârtie A4 sau Letter în tavă, cu suprafața imprimabilă îndreptată în sus.

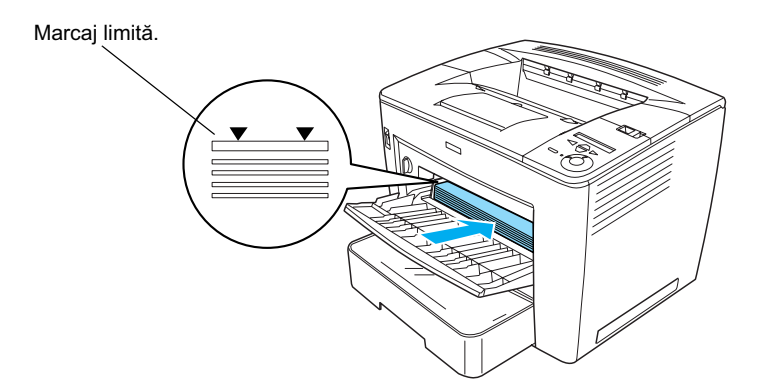

### Notă:

- Aveți grijă să nu încărcați hârtie peste marcajul limită.
- Pentru a încărca alte formate de hârtie, consultați "Paper Handling" (Manevrarea hârtiei) din Reference Guide (Ghid de referință).

4. Ținând strâns dispozitivul de blocare al ghidajului pentru hârtie de pe partea dreaptă, ajustați ghidajul la dimensiunea hârtiei.

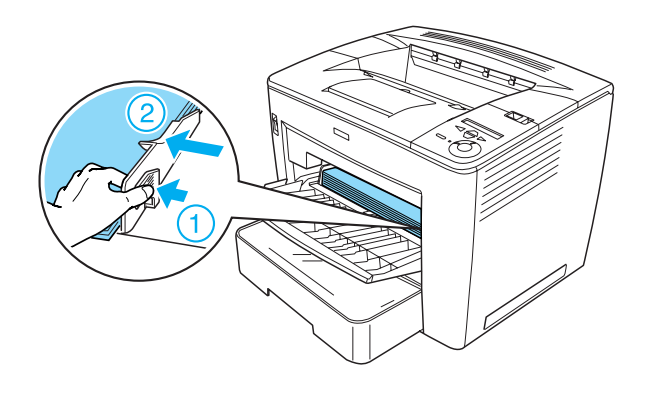

## Imprimarea unei foi de stare

Pentru a cunoaște starea curentă a imprimantei, imprimați o foaie de stare. O foaie de stare conține informații despre imprimantă, despre consumabile, despre setările curente și despre componentele opționale instalate, dacă există.

Urmați acești pași pentru a imprima o foaie de stare:

 Porniți imprimanta. Așteptați circa 70 de secunde până când apare Readu (Pregătit) pe panoul LCD.

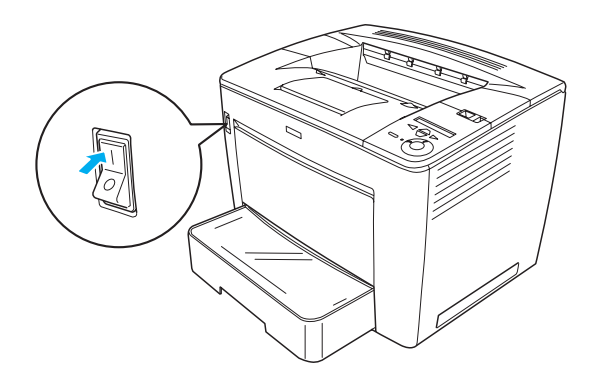

2. Apăsați butonul  $\longrightarrow$  Enter de trei ori. Imprimanta începe să imprime o foaie de stare.

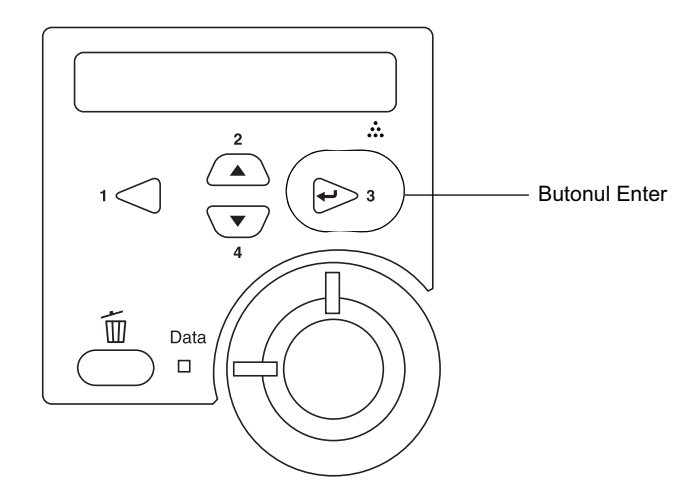

### Notă:

Dacă nu se poate imprima foaia de stare, consultați "Problem Solver" (Rezolvarea problemelor) din Reference Guide (Ghid de referință).

## Conectarea imprimantei

## Interfață USB/ Interfață paralelă

Utilizați un cablu ecranat USB versiunea 1.1 sau un cablu torsadat de interfață paralelă compatibil IEEE-1284.

Urmați acești pași pentru a conecta imprimanta utilizând interfața USB/paralelă:

1. Asigurați-vă că și imprimanta și computerul sunt oprite.

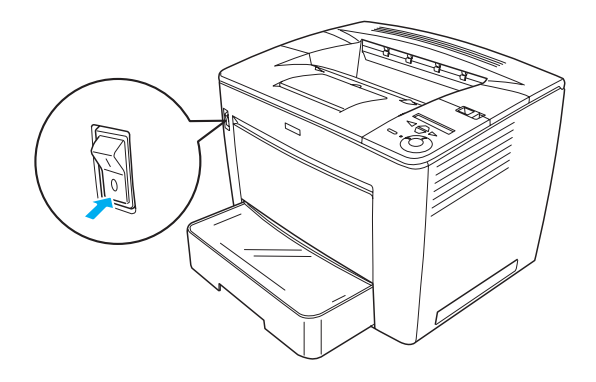

2. Conectați cablul de interfață USB sau paralelă la conectorul USB sau paralel al imprimantei, așa cum se arată mai jos.

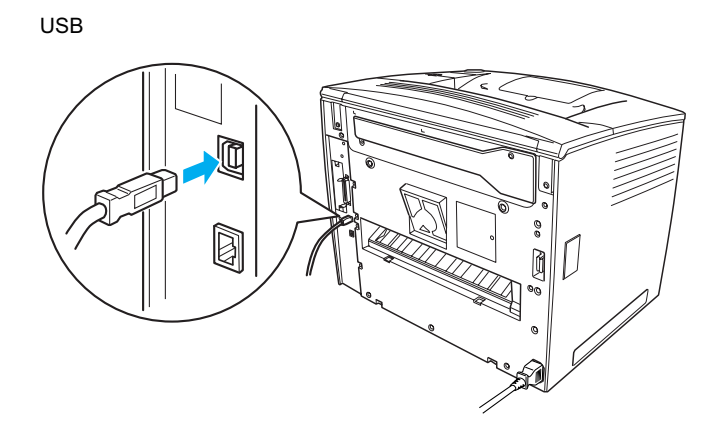

paralel

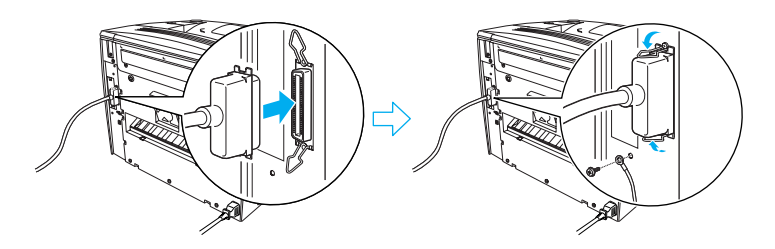

3. Conectați celălalt capăt al cablului la conectorul interfeței paralele sau USB a computerului.

### Notă:

Dacă doriți să conectați imprimanta la computer printr-o placă de interfață opțională instalată, aveți nevoie de un tip diferit de cablu. Consultați manualul plăcii opționale de interfață.

## Interfață de rețea

Imprimanta se livrează cu conexiunea pentru interfața de rețea. După ce ați conectat imprimanta la rețea, setați adresa IP de la panoul de control al imprimatei sau de la utilitarul furnizat.

Urmați acești pași pentru a conecta imprimanta utilizând interfața de rețea:

1. Asigurați-vă că și imprimanta și computerul sunt oprite.

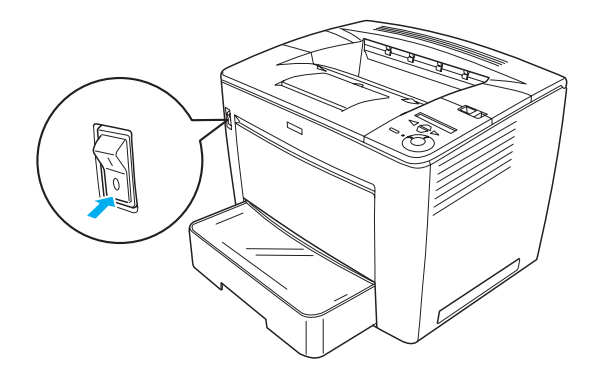

2. Conectați un capăt al cablului Ethernet la conectorul Ethernet al imprimantei, apoi conectați celălalt capăt la hub-ul de rețea.

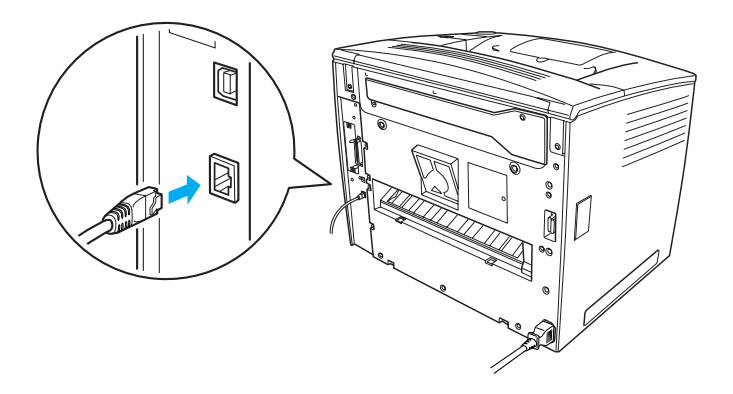

Pentru a seta adresa IP a imprimantei utilizând panoul de control sau utilitarul furnizat, consultați *Network Guide (Ghid pentru rețea)*. Trebuie să instalați *Network Guide (Ghid pentru rețea)* pentru a-l utiliza. Pentru a instala *Network Guide (Ghid pentru rețea)*, consultați "Instalarea Network Guide (Ghid pentru rețea)" la pagina page 39.

# **3** Instalarea software-ului de imprimantă

Când instalați software-ul de imprimantă, se instalează următoarele componente.

- Driver de imprimantă
  Driver-ul de imprimantă vă oferă un control complet asupra setărilor imprimantei când utilizați Microsoft<sup>®</sup> Windows<sup>®</sup> Me, 98, 95, XP, 2000 şi Windows NT<sup>®</sup> 4.0 (cu excepția ediției Terminal Server). Cu ajutorul lui, se pot efectua setări precum calitatea imprimării şi formatul hârtiei.
- EPSON Status Monitor 3 EPSON Status Monitor 3 vă permite să vizualizați informații despre starea imprimantei, cum ar fi cantitatea de toner rămasă, și să verificați dacă există erori. EPSON Status Monitor 3 solicită Windows Me, 98, 95, XP, 2000 sau NT 4.0.
- □ Reference Guide (Ghid de referință) /Paper Jam Guide (Ghid pentru blocaje de hârtie).

## Cum se instalează software-ul de imprimantă

Urmați acești pași pentru a instala software-ul de imprimantă:

- 1. Asigurați-vă că imprimanta este oprită.
- 2. Introduceți CD-ROM-ul cu software-ul de imprimantă în unitatea CD-ROM.

### Notă:

Dacă apare fereastra de selectare pentru limbă, selectați țara dvs.

- Dacă ecranul EPSON Installation Program (Program de instalare EPSON) nu apare automat, faceți dublu clic pe pictograma My Computer (Computerul meu), faceți clic cu butonul din dreapta pe pictograma CD-ROM şi faceți clic pe OPEN (DESCHIDERE) în meniul care apare. Apoi faceți dublu clic pe Epsetup.exe.
- Faceți clic pe Continue (Continuare). Când apare ecranul despre acordul de licență pentru software, citiți textul şi faceți clic pe Agree (De acord).
- 4. Dacă apare caseta de dialog, faceți clic pe Install Software (Instalare software).

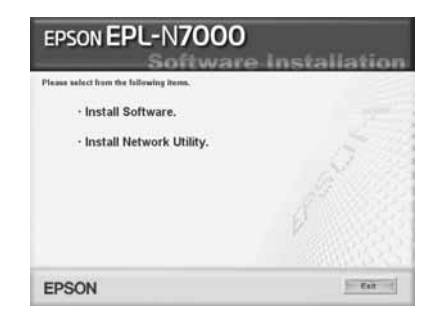

### Notă:

*Pentru a instala utilitare pentru rețea ca administrator, selectați* Install Network Utility (Instalare utilitar pentru rețea).

5. Faceți clic pe Install (Instalare). Urmați instrucțiunile de pe ecran.

### Despre un driver suplimentar

Dacă imprimanta este partajată între diferite computere (clienți) într-o rețea și dacă sistemul de operare al serverului de imprimare este Windows XP, 2000 sau NT 4.0, aveți posibilitatea să instalați pe server, ca driver suplimentar, driver-ul de imprimantă corespunzător sistemului de operare al clientului. Aceasta le permite clienților să descarce driver-ul de imprimantă corespunzător de pe serverul de imprimare, dacă este necesar. Pentru detalii, consultați "Setting Up Your Printer on a Network (Instalarea imprimantei într-o rețea)" din manualul interactiv *Reference Guide (Ghid de referință)*.

### Despre partajarea imprimantei

Computerele dintr-o rețea pot partaja o imprimantă care este conectată direct la unul dintre ele. Pentru informații suplimentare despre partajarea imprimantei, consultați "Setting Up Your Printer on a Network" (Instalarea imprimantei într-o rețea) din *Reference Guide (Ghid de referință)*.

## **4** Instalarea opțiunilor

Pentru informații despre specificarea opțiunilor și despre măsurile de precauție la manevrarea lor, consultați *Reference Guide (Ghid de referință)*.

Pentru a instala unitățile opționale Casetă universală pentru 500 coli de hârtie A3, unitatea Duplex sau Cutie poștală cu 4 tăvi, consultați instrucțiunile care însoțesc fiecare pachet.

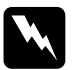

### Avertisment:

Desfacerea șuruburilor și capacelor care nu sunt specificate în instrucțiuni vor expune zone de înaltă tensiune.

Lucrați cu grijă în interiorul imprimantei, deoarece unele componente au muchii ascuțite și pot să vă rănească.

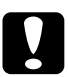

### Atenție:

Înainte de a instala unitatea de disc dur, placa de interfață sau modulul de memorie, descărcați-vă corpul de electricitate statică, atingând un obiect metalic legat la pământ. În caz contrar, componentele sensibile la energia electrostatică se pot deteriora.

Pentru a verifica dacă unitatea de disc dur, modulul de memorie și placa de interfață s-au instalat corect, imprimați o foaie de stare. Consultați "Imprimarea unei foi de stare" la pagina page 14 pentru instrucțiuni.

După instalarea opțiunilor, trebuie să efectuați setările necesare pentru opțiunile instalate în driver-ul imprimantei. Pentru instrucțiuni, consultați secțiunea de sub "Installing Options" (Instalarea opțiunilor) din *Reference Guide (Ghid de referință)*.

## Înainte de a instala Unitatea de disc dur sau Modulul de memorie

Urmați acești pași pentru a pregăti imprimanta pentru instalarea unei unități de disc dur sau a unui modul de memorie:

1. Asigurați-vă că imprimanta este oprită iar cablurile de alimentare și cel de interfață nu sunt conectate.

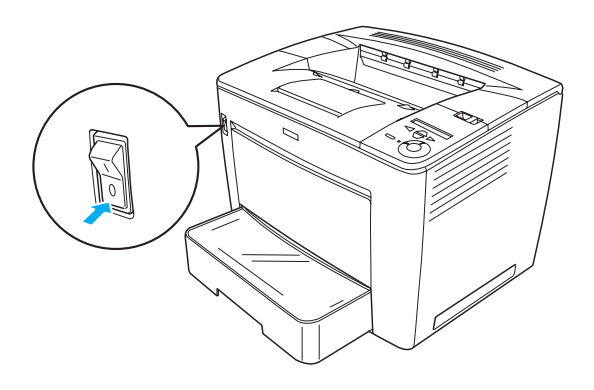

2. Glisați pârghia de blocare spre dreapta, apoi deschideți capacul frontal.

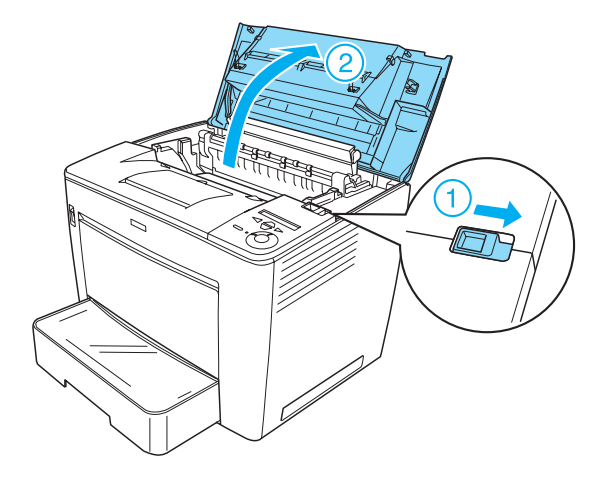

3. Slăbiți cele două șuruburi localizate în marginea din dreapta sus a imprimantei.

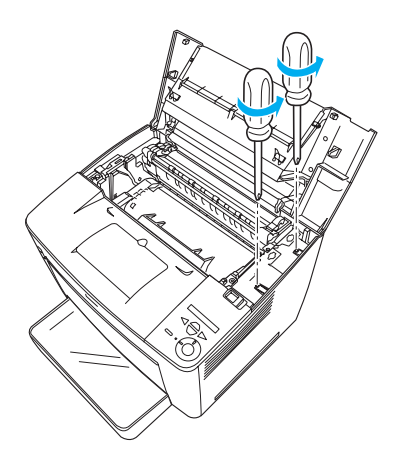

4. Desfaceți cele două șuruburi localizate aproape de marginea din dreapta jos a imprimantei.

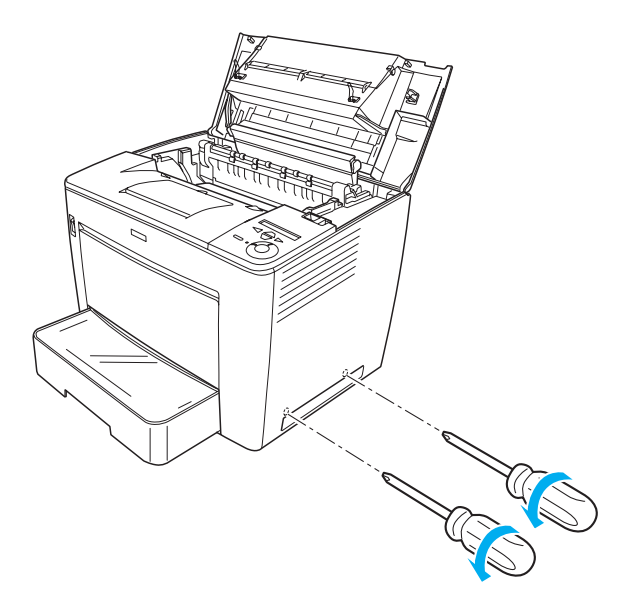

5. Scoateți capacul din dreapta.

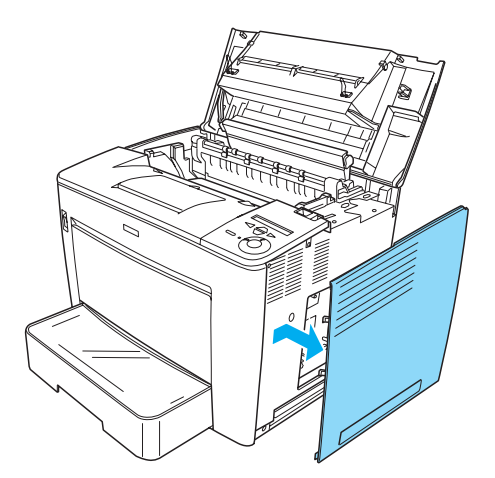

6. Identificați conectorul Unității de disc dur și slot-ul de instalare pentru modulul de memorie de pe placa de circuite. Pozițiile lor sunt arătate mai jos.

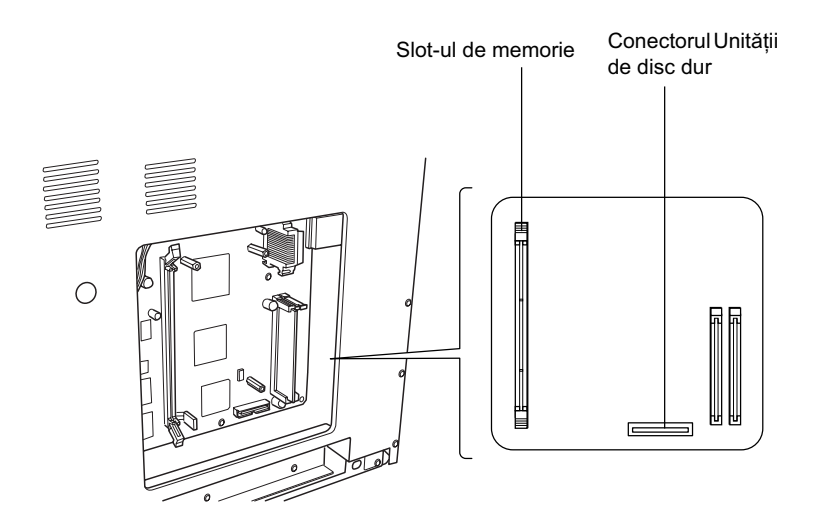

## Unitatea de disc dur

Urmați acești pași pentru a instala Unitatea de disc dur:

### Notă:

Există două cabluri incluse cu Unitatea de disc dur. Utilizați cablul mai scurt.

1. Executați procedura descrisă în "Înainte de a instala Unitatea de disc dur sau Modulul de memorie" la pagina page 24. 2. Conectați un capăt al cablului livrat cu Unitatea de disc dur la conectorul de pe Unitatea de disc dur.

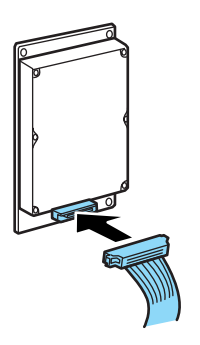

3. Conectați celălalt capăt al cablului la conectorul Unității de disc dur de pe placa de circuite.

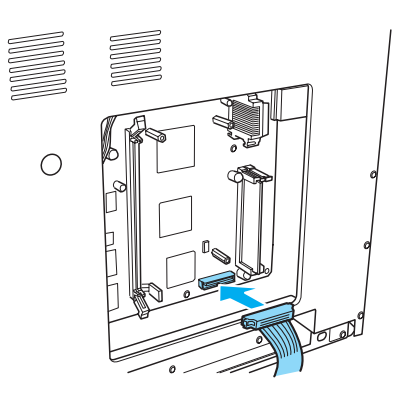

4. Asigurați unitatea cu șuruburile care o însoțesc.

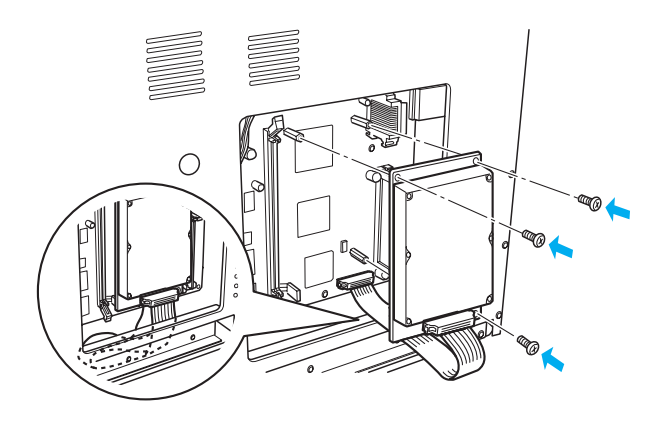

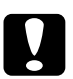

### Atenție:

- Aveți grijă să nu deteriorați cablul când strângeți șuruburile.
- □ *Nu scoateți nici un modul de pe placa de circuite. În caz contrar, imprimanta nu va funcționa.*

## Modulul de memorie

Urmați acești pași pentru a instata un modul de memorie:

- 1. Executați procedura descrisă în "Înainte de a instala Unitatea de disc dur sau Modulul de memorie" la pagina page 24.
- 2. Trageți în afară clemele de pe fiecare parte a slot-ului de memorie.

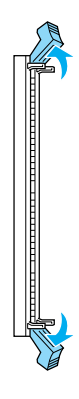

3. Aliniați adânciturile modulului de memorie cu proeminențele de pe slot-ul de memorie, așa cum se arată mai jos.

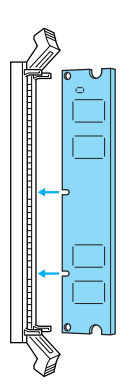

4. Introduceți un colț al modulului de memorie în slot-ul de memorie și apăsați-l până când clema de ridică.

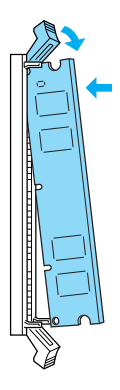

5. Introduceți celălalt colț al modulului de memorie în slot și trageți în sus clema pentru a fixa modulul de memorie.

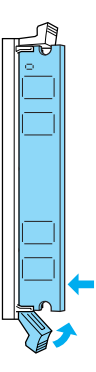

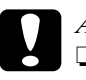

Atenție:

**U** Nu forțați modulul de memorie în slot.

□ Nu scoateți nici un modul de pe placa de circuite. În caz contrar, imprimanta nu va funcționa.

## Cum se montează înapoi capacul din dreapta

Urmați acești pași pentru a monta înapoi capacul din dreapta al imprimantei după ce ați instalat Unitatea opțională de disc dur sau modulul de memorie:

 Ataşaţi capacul din dreapta în poziţia iniţială, aşa cum se arată mai jos. Introduceţi cele două picioruşe situate pe marginea de jos a capacului în găurile de pe partea dreaptă a imprimantei, apoi introduceţi cele trei proeminenţe de pe marginea stângă a capacului în găurile corespunzătoare de pe imprimantă. Asiguraţi-vă că marginea de sus a capacului se potriveşte cu partea de sus a imprimantei.

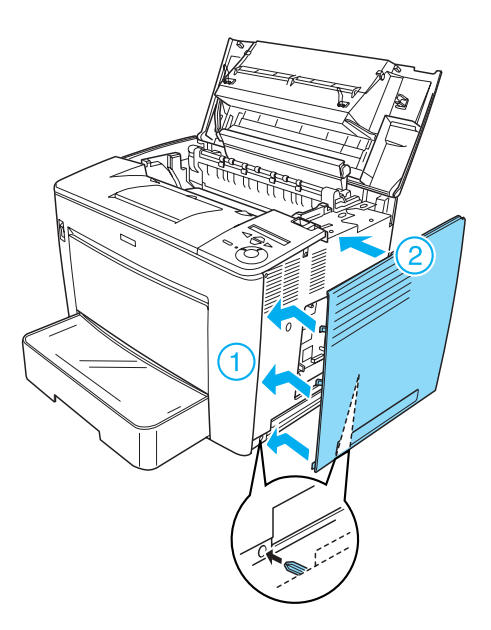

Fixați capacul din dreapta cu şuruburi, aşa cum se arată mai jos.
 În partea de jos a capacului din dreapta

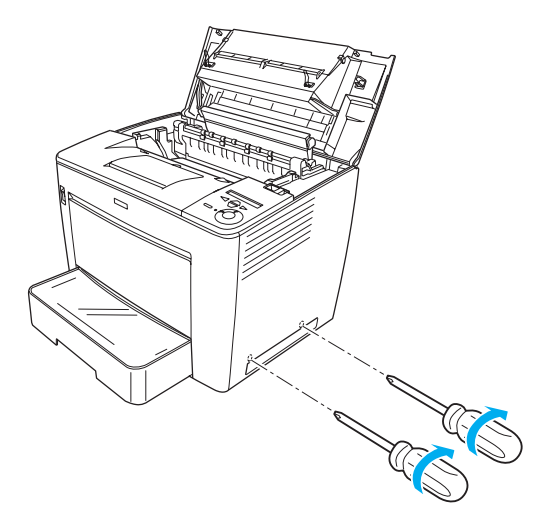

În partea de sus a capacului din dreapta

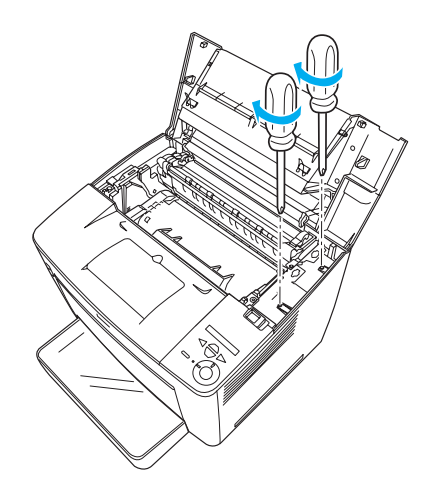

3. Închideți capacul frontal apăsându-l cu putere până când se fixează în poziția lui.

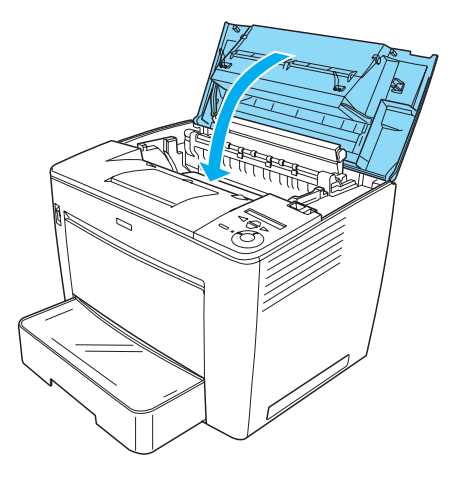

- 4. Reconectați toate cablurile de interfață și cablul de alimentare.
- 5. Dacă aveți instalat un modul de memorie opțional, verificați că imprimanta recunoaște corespunzător modulul de memorie efectuând următoarea procedură: Porniți imprimanta. În timp ce imprimanta pornește, pe panoul LCD se afișează RAM CHECK XXMB. Asigurați-vă că valoarea afișată (XX MB) este egală cu totalul memoriei standard (32MO) și memoriei adăugate.

## Plăca de interfață

Urmați acești pași pentru a instala o placă de interfață:

1. Asigurați-vă că imprimanta este oprită iar cablurile de alimentare și cel de interfață nu sunt conectate.

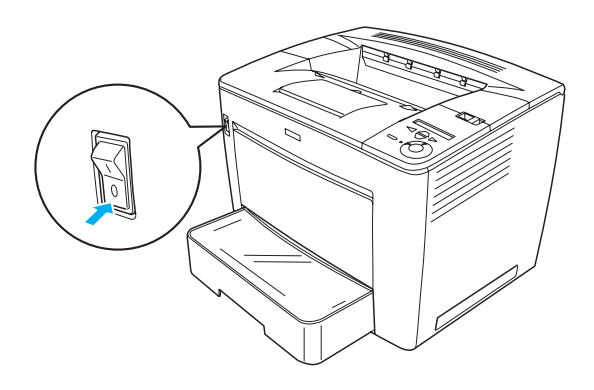

2. Desfaceți șuruburile și scoateți capacul compartimentului pentru slot-uri de interfață.

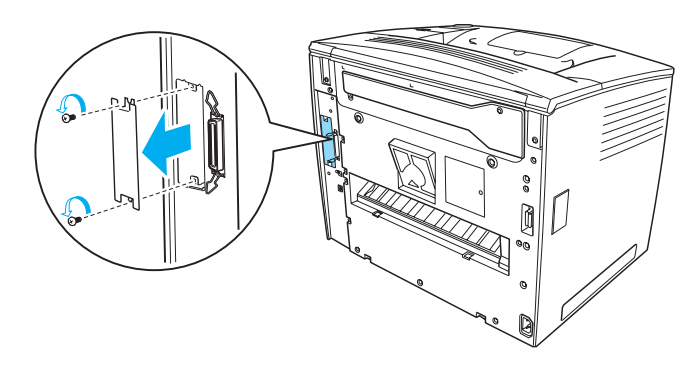

3. Introduceți ferm placa de interfață.

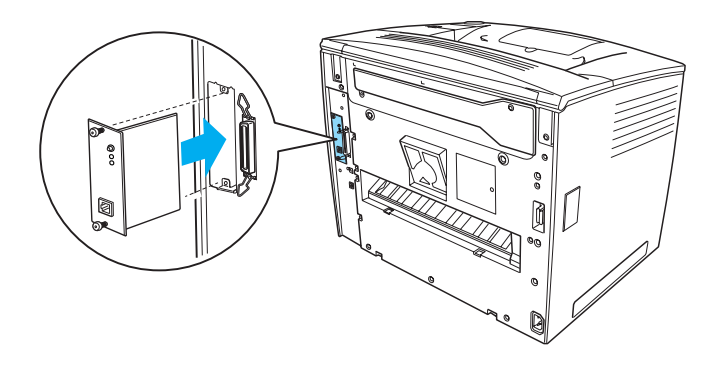

4. Fixați placa de interfață cu șuruburile ei.

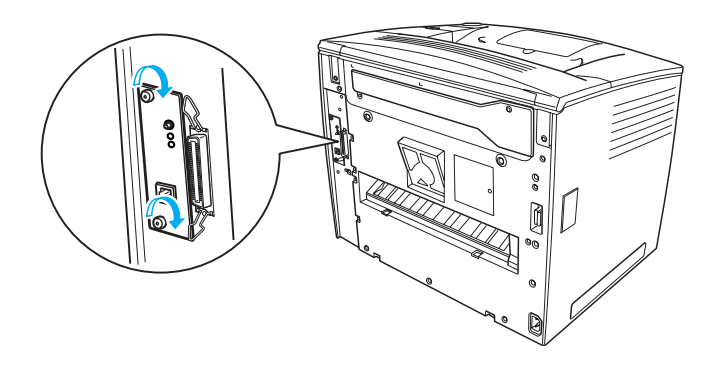

# Pentru a afla mai multe despre imprimantă

- Reference Guide (Ghid de referință) (HTML) Acest ghid furnizează informații detaliate despre imprimarea de pe un computer, întreținerea imprimantei, rezolvarea problemelor şi lucrul în siguranță.
- Paper Jam Guide (Ghid pentru blocaje de hârtie) (PDF) Acest ghid vă furnizează soluții pentru problemele cu blocaje de hârtie. EPSON recomandă să imprimați acest ghid şi să îl țineți la îndemână, lângă imprimantă.
- Reference Guide (Ghid de referință) (HTML)
  Acest ghid le oferă administratorilor de rețea informații atât despre driver-ul de imprimantă cât și despre setările de rețea.

Pentru a citi *Reference Guide (Ghid de referință)* și *Network Guide (Ghid pentru rețea)* trebuie instalat pe computer Microsoft Internet Explorer 4.0 sau o versiune ulterioară, sau Netscape Navigator 4.0 sau o versiune ulterioară. Pentru a deschide și a citi *Paper Jam Guide (Ghid pentru blocaje de hârtie)* trebuie instalat pe computer Adobe<sup>®</sup> Acrobat Reader<sup>®</sup> 4.0 sau o versiune ulterioară.

# Vizualizarea Reference Guide (Ghid de referință)

Când se instalează software-ul de imprimantă pe spațiul de lucru se creează o pictogramă pentru *Reference Guide (Ghid de referință)*. Pentru a vizualiza ghidul, faceți dublu clic pe pictograma EPLN7000 Reference Guide (Ghid de referință EPLN7000) de pe spațiul de lucru. Aveți de asemenea posibilitatea de a accesa *Reference Guide (Ghid de referință)* prin meniul Start. Pentru a efectua acest lucru, faceți clic pe Start, indicați spre All programs (Toate programele) în Windows XP sau spre Programs (Programe) în Windows Me, 98, 95, 2000 sau NT 4.0, indicați spre EPSON, apoi selectați EPLN7000 Reference Guide (Ghid de referință EPLN7000).

## *Vizualizarea și imprimarea Paper Jam Guide (Ghid pentru blocaje de hârtie)*

Urmați acești pași pentru a vizualiza și a imprima *Paper Jam Guide* (*Ghid pentru blocaje de hârtie*):

- Când se instalează software-ul de imprimantă pe spațiul de lucru se creează o pictogramă pentru *Paper Jam Guide (Ghid pentru blocaje de hârtie)*. Pentru a vizualiza ghidul, faceți dublu clic pe pictograma Paper Jam Guide (Ghid pentru blcaje de hârtie) de pe spațiul de lucru. Ghidul se deschide în Acrobat Reader.
- 2. Selectați Print (Imprimare) din meniul File (Fișier), apoi faceți clic pe OK.

Se imprimă Paper Jam Guide (Ghid pentru blocaje de hârtie).

## Instalarea Network Guide (Ghid pentru rețea)

Urmați acești pași pentru a instala Network Guide (Ghid pentru rețea):

1. Introduceți CD-ROM-ul cu software-ul de imprimantă în unitatea CD-ROM.

### Notă:

Dacă apare fereastra de selectare pentru limbă, selectați țara dvs.

- Faceți clic pe Continue (Continuare). Când apare ecranul despre acordul de licență pentru software, citiți textul şi faceți clic pe Agree (De acord).
- 3. Dacă apare caseta de dialog, faceți clic pe Install Network Utility (Instalare utilitar pentru rețea).
- 4. Selectați Install Network Guide (Instalare Ghid pentru rețea), apoi urmați instrucțiunile de pe ecran.

Pe spațiul de lucru se creează o pictogramă pentru *Network Guide (Ghid pentru rețea)*. Pentru a vizualiza ghidul, faceți dublu clic pe pictograma EPLN7000 Network Guide (Ghid EPLN7000 pentru rețea).

## Instrucțiuni pentru lucrul în siguranță

# Măsuri de precauție la utilizarea imprimantei cu laser

Această imprimantă utilizează tehnologia laser. Respectați cu strictețe măsurile de siguranță de mai jos, pentru a utiliza imprimanta în siguranță și în mod eficient.

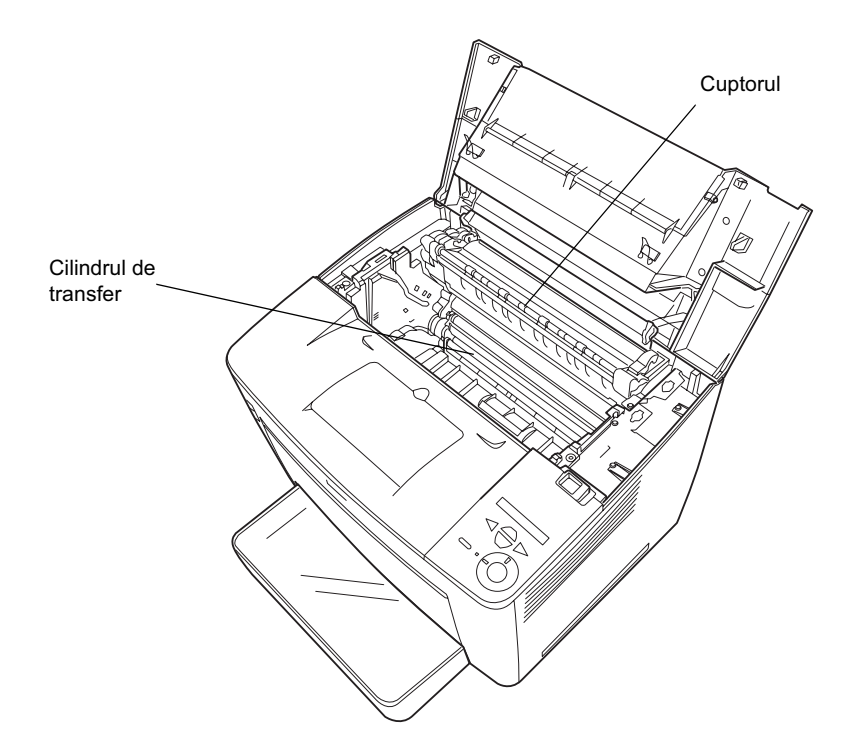

Aveți grijă să nu atingeți cuptorul, care este marcat cu CAUTION HIGH TEMPERATURE (ATENȚIE, TEMPERATURI RIDICATE), și nici zona înconjurătoare. Dacă imprimanta a fost în funcțiune, aceste zone pot fi foarte fierbinți.

- Evitați să atingeți cilindrul de transfer. În caz contrar, calitatea imprimării va avea de suferit.
- Nu încercați să modificați sau să dezasamblați cartușul pentru imagini. El nu poate fi reîncărcat.
- D Nu atingeți tonerul și evitați contactul acestuia cu ochii.
- Nu aruncați în foc cartuşele pentru imagini utilizate deoarece acestea pot să explodeze şi să provoace răni. Respectați reglementările locale referitoare la colectarea acestor tipuri de dispozitive uzate.
- Dacă se varsă toner, utilizați o mătură și un făraș sau o cârpă umedă cu săpun și apă pentru a-l curăța. Deoarece particulele fine pot cauza un incendiu sau o explozie dacă vin în contact cu o scânteie, nu utilizați un aspirator.

# Instrucțiuni importante pentru lucrul în siguranță

Înainte de a lucra cu imprimanta, citiți toate instrucțiunile care urmează:

## Când alegeți un loc pentru imprimantă

- Nu amplasați imprimanta pe o suprafață instabilă.
- □ Amplasați imprimanta astfel încât să nu se calce pe cablul de alimentare.
- □ Fantele și deschizăturile din carcasă, din spatele sau din partea inferioară a imprimantei sunt destinate ventilării. Nu le blocați și nu le acoperiți. Nu amplasați imprimanta pe un pat, o canapea, un covor sau pe alte suprafețe similare, sau într-o instalație specială decât dacă îi asigurați o ventilație corespunzătoare.

## Când alegeți o sursă de tensiune

- □ Conectorul de interfață pentru această imprimantă, exceptând conectorul USB, este de tip Non-LPS (sursă de tensiune nelimitată).
- D Evitați utilizarea prizelor în care mai sunt conectate și alte aparate.
- Utilizați sursa de alimentare de tipul celei indicate pe etichetă. Dacă nu sunteți sigur ce tip de alimentare este disponibil, consultați distribuitorul local sau compania locală de electricitate.
- Dacă nu reuşiți să introduceți cablul de alimentare în priză, contactați un electrician calificat.
- Dacă utilizați un prelungitor, asigurați-vă că sarcina totală a tuturor dispozitivelor conectate la prelungitor nu depăşeşte sarcina maximă suportată de cablu (exprimată în Amperi).
- În oricare din cazurile descrise mai jos, scoateți imprimanta din priză și apelați la un reprezentant autorizat de service:
  - A. Când cablul de alimentare sau fișa sunt deteriorate sau roase.
  - B. Dacă s-a vărsat lichid în interior.
  - C. Dacă imprimanta a fost expusă la ploaie sau la apă.
  - D. Dacă nu funcționează normal atunci când urmați instrucțiunile de operare. Reglați numai acele componente de control care sunt descrise în instrucțiunile de operare, deoarece reglarea necorespunzătoare a altor parametri de control poate conduce la deteriorarea imprimantei şi deseori va fi necesară intervenția prelungită a unui reprezentant de service autorizat pentru a readuce produsul la starea normală de funcționare.
  - E. Dacă imprimanta a căzut sau carcasa a fost deteriorată.
  - F. Dacă manifestă modificări clare în funcționare, sugerând necesitatea de a fi reparată.

## Când utilizați imprimanta

□ Imprimanta cântărește aproximativ 28,0 kg (27,99 kg) fără a avea instalate produsele consumabile. Nu este indicată ridicarea sau transportarea ei de către o singură persoană. Ea trebuie transportată de două persoane.

![](_page_46_Figure_2.jpeg)

- Respectați toate avertismentele și instrucțiunile marcate pe imprimantă.
- Înainte de curățare, scoateți din priză cablul de alimentare al imprimantei.
- Pentru curățare folosiți o cârpă bine stoarsă și nu utilizați substanțe de curățat lichide sau cu aerosoli.
- □ Evitați atingerea componentelor din interiorul imprimantei dacă nu vi se indică în mod explicit în documentația imprimantei.
- Nu aplicați o forță excesivă la fixarea pe poziție a componentelor imprimantei. Deși imprimanta este proiectată pentru a fi robustă, manevrele dure pot să o deterioreze.
- □ Asigurați-vă că materialele consumabile nu sunt la îndemâna copiilor.

- □ Nu utilizați imprimanta într-un mediu umed.
- □ Scoateți întotdeauna foile care se blochează în imprimantă. În caz contrar, imprimanta se supraîncălzește.
- Nu introduceți nici un fel de obiecte prin fantele carcasei, deoarece pot să vină în contact cu puncte de înaltă tensiune sau să scurtcircuiteze anumite componente, ceea ce poate duce la incendii sau şocuri electrice.
- □ Nu vărsați nici un fel de lichide pe imprimantă.
- Cu excepția situațiilor prezentate în mod explicit în documentația imprimantei, nu încercați să reparați singuri imprimanta.
   Deschizând sau scoțând capacele marcate Do Not Remove (Nu scoateți) vă expuneți la puncte de înaltă tensiune sau la alte riscuri. Pentru repararea acelor compartimente, apelați la un reprezentant de service calificat.
- Reglați numai acele dispozitive de reglare care sunt descrise în instrucțiunile de operare. Reglarea necorespunzătoare a altor dispozitive de reglare poate duce la deteriorarea imprimantei şi la necesitatea intervenției unui reprezentant de service calificat.
- Dacă intenționați să utilizați imprimanta în Germania, urmați aceste instrucțiuni:

Pentru a oferi o protecție adecvată la scurtircuitare și supraîncărcare pentru această imprimantă, instalația electrică a clădirii trebuie să fie protejată de o siguranță de 10 sau 16 amp.

## Informații despre lucrul în siguranță

### Cablul de alimentare

![](_page_48_Picture_2.jpeg)

### Atenție:

Cablul de alimentare de c.a. trebuie să îndeplinească standardele locale de siguranță.

Utilizați numai cablul de alimentare care însoțește produsul. Utilizarea oricăror alte cabluri poate duce la incendii sau la șocuri electrice.

Cablul de alimentare al acestui produs este numai pentru utilizarea împreună cu acest produs. Utilizarea acestuia la alt echipament poate duce la incendii sau la șocuri electrice.

### Etichete pentru siguranța lucrului cu dispozitive cu laser

![](_page_48_Picture_8.jpeg)

#### Avertisment:

*Efectuarea de operațiuni și reglări altele decât cele menționate în documentația imprimantei pot duce la expunerea la radiații periculoase.* 

CLASS 1 LASER PRODUCT LASER KLASSE 1 PRODUIT LASER DE CLASSE 1 PRODUCTO LASER CLASE 1 1 类激光产品 Imprimanta face parte din Clasa 1 de produse cu laser, conform definiției din specificațiile IEC 60825. Eticheta prezentată mai jos este atașată imprimantei în țările unde prezența acesteia este obligatorie.

### Radiațiile laser interne

Putere maximă de radiație 15 mW

Lungime de undă 775 până la 795 nm

Acesta este un ansamblu diodă laser de Clasa III b, cu rază invizibilă de laser. Capul de imprimare NU ESTE UN ELEMENT CARE POATE FI REPARAT. Prin urmare, capul de imprimare nu trebuie deschis sub nici un motiv. În interiorul imprimantei există o etichetă suplimentară care conține avertismente legate de lucrul cu laser.

### Protecția față de emisiile de ozon

### Emisia de ozon

Ozonul este generat de imprimantele cu laser ca produs secundar al procesului de imprimare. Ozonul este produs numai în timpul imprimării.

### Limita de expunere la ozon

Limita recomandată de expunere la ozon este de 0,1 părți pe milion (ppm), exprimată ca o concentrație medie în timp, pe o perioadă de 8 (opt) ore.

Imprimanta cu laser EPSON generează mai puțin de 0,1ppm în opt (8) ore de funcționare continuă.

### Minimizarea riscului

Pentru a reduce la minim riscul de expunere la ozon, evitați lucrul în următoarele condiții:

- Utilizarea mai multor imprimante cu laser într-un spațiu restrâns
- Generationarea în condiții de umiditate extrem de scăzută
- □ Ventilație insuficientă a camerei de lucru
- □ Imprimare continuă, prelungită, în oricare din condițiile de mai sus

### Amplasarea imprimantei

Imprimanta trebuie amplasată astfel încât gazele și căldura emanate:

- □ Să nu fie evacuate direct spre fața utilizatorului
- □ Să fie ventilate, oricând este posibil, direct în exteriorul clădirii